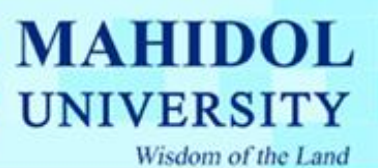

## คู่มือการติดตั้ง Windows XP

เช็ดเครื่องให้บู๊ตจาก CD-Rom Drive ก่อน โดยการเข้าไปปรับตั้งก่าใน bios ของเครื่องกอมพิวเตอร์ โดย เลือกลำดับการบู๊ต ให้เลือก CD-Rom Drive เป็นตัวแรกครับ (ถ้าหากเป็นแบบนี้อยู่แล้ว ก็ไม่ต้องเปลี่ยอะไร) หรือไม่เวลาเปิดเครื่องให้กด F12 เพื่อเลือก boot menu แล้วเลือกบู๊ตจาก CD ก็ได้ ขึ้นอยู่กับรุ่นของ เกรื่องนะครับอาจจะเข้าได้หลายวิธีให้ดูกู่มือของเครื่องด้วย

|                                                       | Boot                                      | Specifies the boot<br>sequence from the                                                     |
|-------------------------------------------------------|-------------------------------------------|---------------------------------------------------------------------------------------------|
| 1st Boot Device<br>2nd Boot Device<br>3rd Boot Device | ECDREM1<br>EFloppy Drivel<br>EHard Drivel | available devices.                                                                          |
|                                                       |                                           | ← Select Screet<br>ti Select Iten<br>ti Change Optic<br>ti General Hell<br>F1 Genera and Ex |
|                                                       |                                           | F10 Save and<br>ESC Exit                                                                    |
| htp://www.com-th.net/                                 | wright 1905-2001, America                 | D. Helm                                                                                     |

จากนั้นก็บู๊ตเครื่องจากแผ่นซีดี Windows XP Setup โดยเมื่อบูตเครื่องมา จะมีข้อความให้กดปุ่มอะไรก็ได้ เพื่อบู๊ตจากซีดีครับ ก็เคาะ Enter ไปทีหนึ่งก่อน

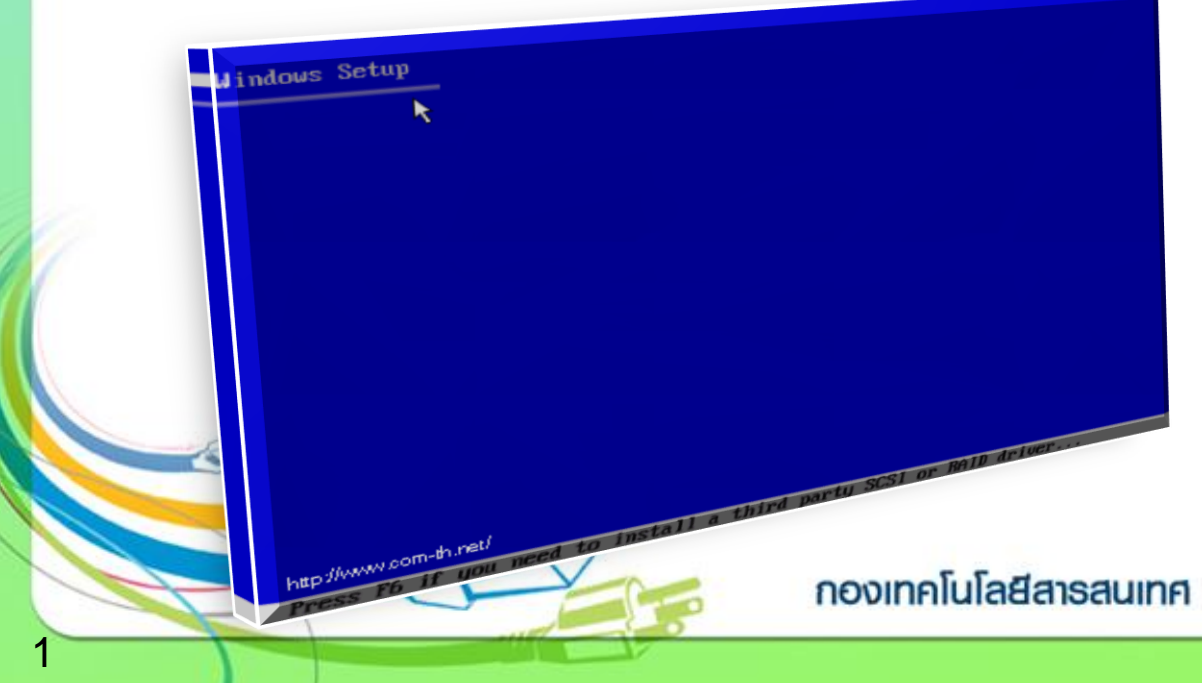

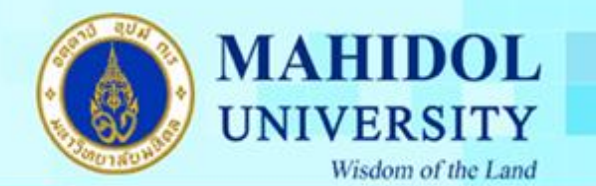

รอานขึ้นหน้าจอถัดไปครับ

Windows XP Professional Setup

This portion of the Setup program prepares Microsoft(R) Windows(R) XP to run on your computer. Welcome to Setup. To set up Windows XP now, press ENTER.

- To repair a Windows XP installation using Recovery Console, press R. To quit Setup without installing Windows XP, press F3.

Setup กดปุ่ม Enter เพื่อทำการติดตั้งต่อไป

htp://www.com-th.net/ ER-Cont

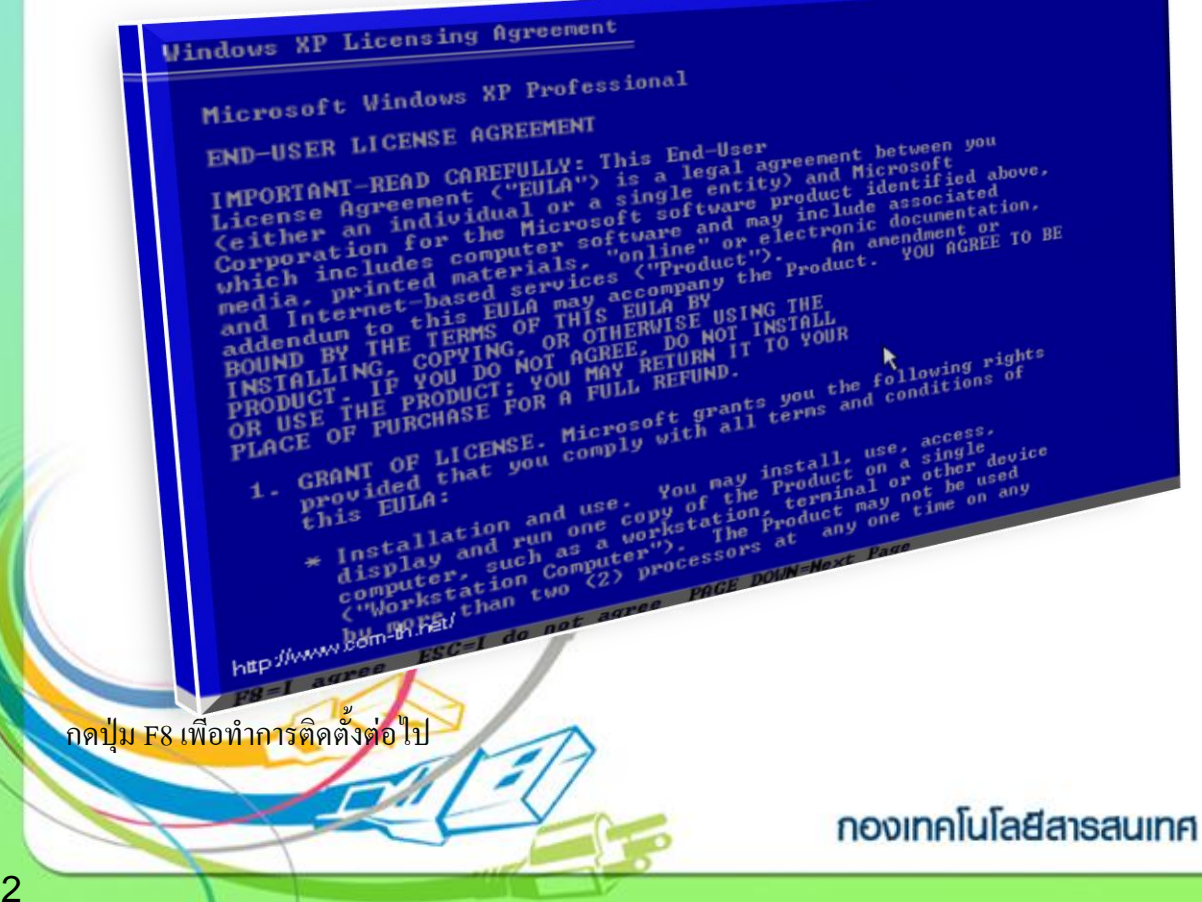

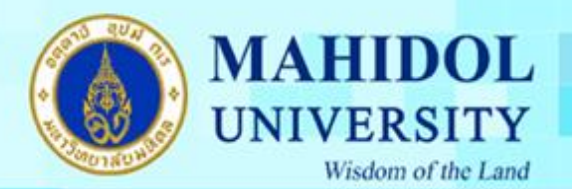

3

การเลือก Drive ของฮาร์คคิสก์ที่จะลง Windows XP แล้วกคปุ่ม Enter เพื่อทำการติคตั้งต่อไป ปกติจะเป็น Driver C

| Windows XP Professional Setup                                                                                                    |
|----------------------------------------------------------------------------------------------------|
| The following list shows the existing particular unpartitioned space on this computer. Use the UP and DOWN ARROW keys to select an iten in the list. <ul> <li>To set up Windows XP on the selected iten, press ENTER.</li> <li>To create a partition in the unpartitioned space, press C.</li> <li>To delete the selected partition, press D.</li> <li>To delete the selected partition atapi (MBR)</li> </ul> 16379 MB Disk Ø at Id Ø on bus Ø on atapi (MBR) C: Partition2 (UINDOWS 2P) FATE21 2000 HB < 1873 HB free) D: Partition3 (DATA) (FAT321 10872 HB < 1873 HB free) E: Partitioned space |
| htp://www.com.h.ret/<br>htp://www.com.h.ret/<br>D=Delete_Partition_P3-Ouit                                                                                                    |

เลือกชนิดของระบบ FAT ที่จะใช้งานกับ Windows XP หากต้องการใช้ระบบ NTFS ก็เลือกที่ข้อบน แต่ถ้า จะใช้เป็น FAT32 หรือของเดิม ก็เลือกข้อสุดท้ายได้เลย (no changes) ถ้าไม่อยากวุ่นวาย แนะนำให้เลือก FAT32 นะครับ แล้วกดปุ่ม Enter เพื่อทำการติดตั้งต่อไป

| 9 | indows MP Professional Setup<br>Setup will install Windows XP on partit<br>D: Partition2 (WINDOWS_XP) [FAT32]<br>on 16379 MB Disk 0 at Id 0 on bus 0 on<br>Use the UP and DOWN ARROW keys to select<br>you want, and then press EMTER. If you<br>different partition for Windows XP, privil<br>Format the partition using the MTFS<br>Format the partition using the FAT<br>Format the partition using the FAT | <pre>cion     2000 MB &lt; 1996 MB free) atapi [MBR]. ct the file system     want to select a     ses file system (Quick) file system ile system i</pre> |
|---|----------------------------------------------------------------------------------------------------|----------------------------------------------------------------------------------------------------|
|   | http://www.com-th.net/                                                                                                    | กองเทคโนโลยีสารสนเทศ                                                                                                    |

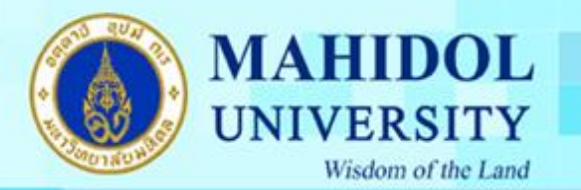

หลังจากนั้น โปรแกรมจะทำการ Restart เครื่องใหม่อีกครั้ง (ให้ใส่แผ่นซีดีไว้ในเครื่องแบบนั้น แต่ไม่ต้อง กดปุ่มใด ๆ เมื่อบูตเครื่องใหม่ ปล่อยให้โปรแกรมทำงานไปเองได้เลยครับ)

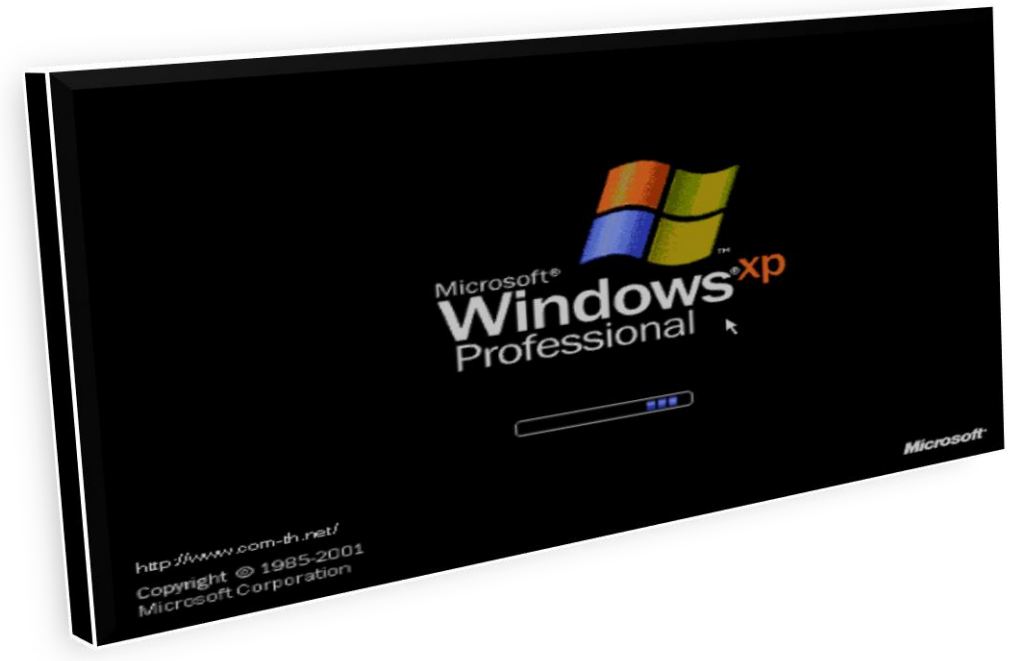

หลังจากบูตเครื่องมาคราวนี้ จะเริ่มเห็นหน้าตาของ Windows XP แล้วครับ รอสักครู่ โปรแกรมจะเริ่มต้นขั้นตอนการติดตั้งต่าง ๆ ก็รอไปเรื่อย ๆ ครับ

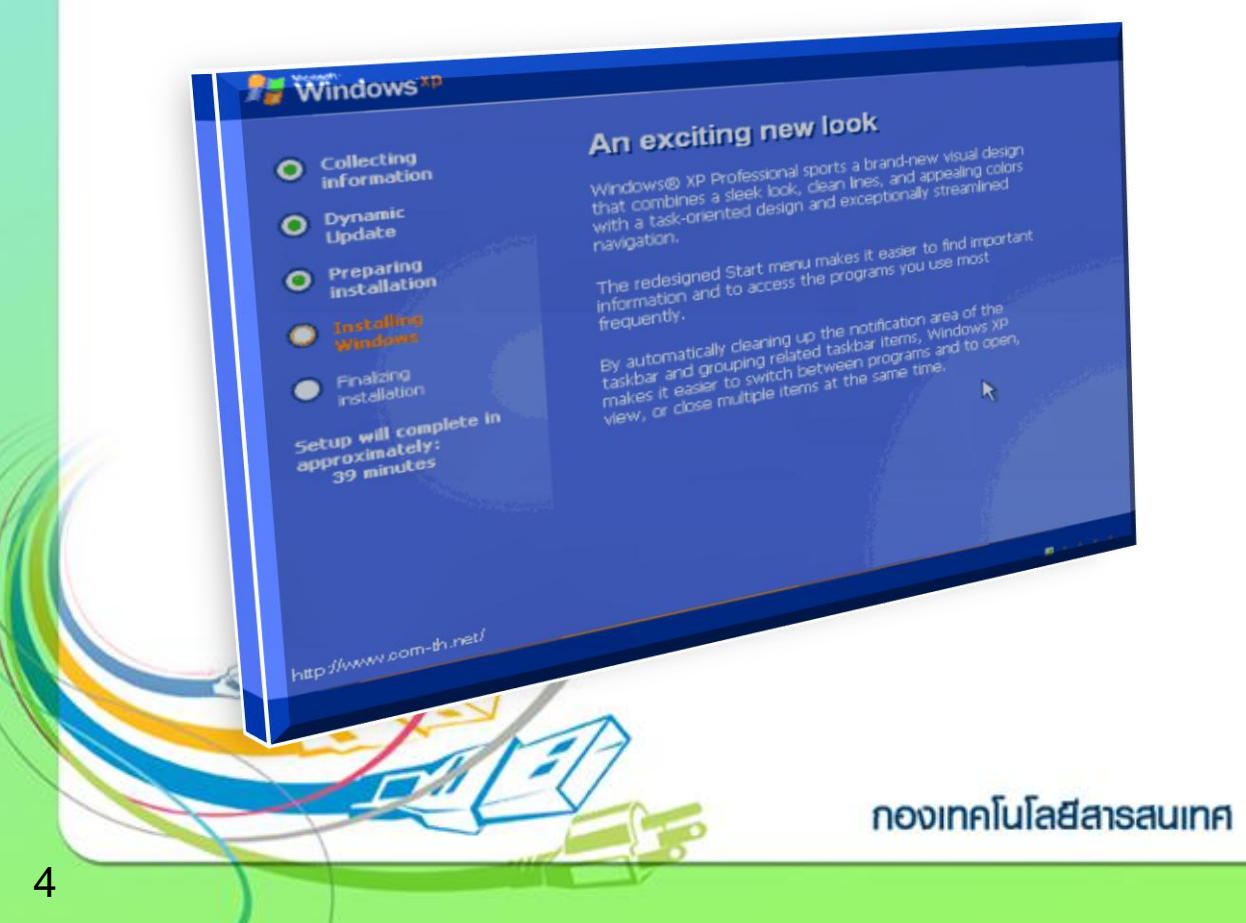

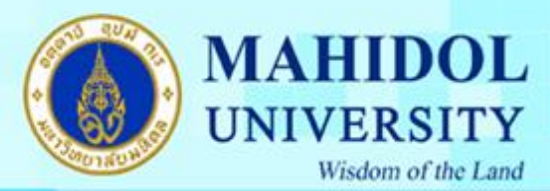

จะมีเมนูของการให้เลือก Regional and Language ให้กดปุ่ม Next ไปเลยครับ ยังไม่ต้องตั้งค่าอะไรในช่วง นี้

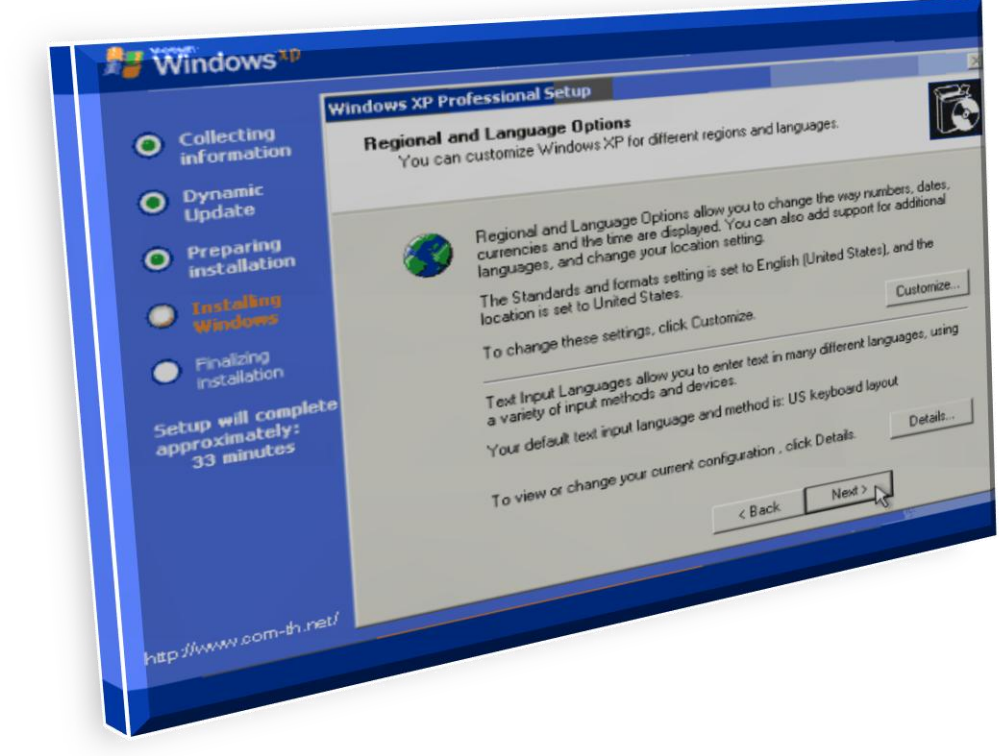

ใส่ชื่อและบริษัทของผู้ใช้งาน ใส่เป็นอะไรก็ได้ แล้วกดปุ่ม Next เพื่อทำการติดตั้งต่อไป

|   |                                                | Windows XP Professional Setup                                           | and the second second s |
|---|------------------------------------------------|-------------------------------------------------------------------------|----------------------------------------------------------------------------------------------------|
|   | <ul> <li>Collecting<br/>information</li> </ul> | Personalize Your Software<br>Setup uses the information<br>XP software. | you provide about yourself to personalize your window                                                                                                    |
|   | O Dynamic<br>Update                            | T                                                                       | me and the name of your company or organization.                                                                                                    |
|   | <ul> <li>Preparing<br/>installation</li> </ul> | JE Type Joss in                                                         | Home Computer                                                                                                    |
|   | Installing     Windows                         | Name:                                                                   | Home Computer                                                                                                    |
|   | Finalizing<br>Installation                     | Ulgame                                                                  |                                                                                                    |
| 1 | Setup will complet                             | e                                                                       |                                                                                                    |
|   | 33 minutes                                     |                                                                         | Ned > N                                                                                                    |
|   |                                                |                                                                         | < Back 1                                                                                                    |
|   |                                                |                                                                         |                                                                                                    |
|   | the strength and the                           | u l                                                                     |                                                                                                    |
|   | Mup.                                           | TAR                                                                     |                                                                                                    |
|   |                                                | EV                                                                      | กองเทคโนโลยีสารสมเต                                                                                                    |

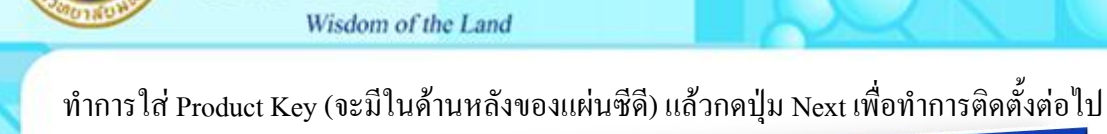

MAHIDOL

UNIVERSITY

| I I                                                 | Vindows XP Professional Security                                                                                                    |
|-----------------------------------------------------|----------------------------------------------------------------------------------------------------|
| <ul> <li>Collecting<br/>information</li> </ul>      | Your Product Key Uniquely identifies your copy of Windows Ar.                                                                            |
| <ul> <li>Dynamic<br/>Update</li> </ul>              | Compare Agreement Administrator or System Administrator to obtain<br>Encompare Agreement Administrator or System Administrator to obtain |
| Preparing<br>installation                           | Please see your License product key. You<br>25-character Volume License product key below.<br>packaging.                                 |
| <ul> <li>Taskalbini<br/>agreedweet</li> </ul>       | Type the Volume License Process                                                                                                    |
| Finalizing     Installation                         |                                                                                                    |
| Setup will complete<br>approximately:<br>33 minutes | Product Key:                                                                                                    |
|                                                     | (Back New)                                                                                                    |
|                                                     |                                                                                                    |
| the second second                                   |                                                                                                    |
| we the com-th new                                   |                                                                                                    |

หน้าจอให้ใส่ Password ของ Admin ให้ปล่อยว่าง ๆ ไว้แบบนี้แล้วกคปุ่ม Next เพื่อทำการติดตั้งต่อไป

|                                                    | Windows XP Professional Setup                                                                                        |
|----------------------------------------------------|----------------------------------------------------------------------------------------------------|
| Collecting<br>information                          | Computer Name and Administrator Password<br>You must provide a name and an Administrator password for your computer. |
| Dynamic<br>Update                                  | entert a name for your computer. If your computer is on a                                                            |
| Preparing<br>installation                          | Setup has suggested of animistrator can tell you the<br>network, your network administrator can tell you the         |
| O Induline<br>gradues                              | Computer name: Provide Administrator. You use this account when                                                      |
| Finalizing     installation                        | Setup creates a dess to your computer<br>you need full access to your computer                                       |
| Setup will complet<br>approximately:<br>33 minutes | Administrator password.                                                                                              |
|                                                    | Confirm passivolu                                                                                                    |
|                                                    |                                                                                                    |
| -m-th.re                                           | er l                                                                                                    |
| http://www.com                                     |                                                                                                    |
|                                                    | 13/7                                                                                                    |
|                                                    | กองเทคโนโลยีสารสนเทศ                                                                                                 |

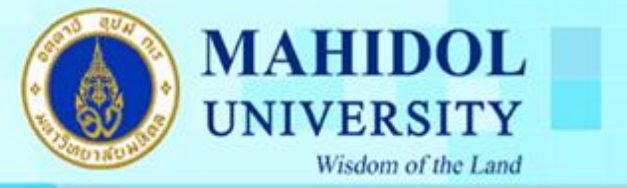

เลือก Time Zone ให้เป็นของไทย (GMT+07:00) Bangkok, Hanoi, Jakarta แล้วกคปุ่ม Next เพื่อทำการ ติดตั้งต่อไป

| W                                              | indows XP Professional Secur                                                       |
|------------------------------------------------|------------------------------------------------------------------------------------|
| <ul> <li>Collecting<br/>information</li> </ul> | Date and Time Settings<br>Set the correct date and time for your Windows computer. |
| O Dynamic<br>Update                            |                                                                                    |
| Preparing<br>installation                      | Date & Time 1:57.32 PM                                                             |
| O tastaling                                    |                                                                                    |
| Finalizing                                     | Time Zone                                                                          |
| Setup will complete                            | Automatically adjust clock for daylight saving charger                             |
| approximates<br>33 minutes                     |                                                                                    |
|                                                | (Back Next)                                                                        |
|                                                |                                                                                    |
| t met                                          |                                                                                    |
| Une Www.com-th.neu                             |                                                                                    |

รอ รอสักพัก จนกระทั่งขั้นตอนต่าง ๆ เสร็จเรียบร้อย ก็พร้อมแล้วสำหรับการเข้าสู่ระบบปฏิบัติการ Windows XP ครับ จากนั้น จะมีการบูตเครื่องใหม่อีกครั้ง เพื่อเริ่มต้นการใช้งาน

| Collecting information                                                                                                    | Explore your c<br>photos and vie                                                                                                    | reative side with<br>deos                                                                                                    |
|----------------------------------------------------------------------------------------------------|----------------------------------------------------------------------------------------------------|----------------------------------------------------------------------------------------------------|
| <ul> <li>Dynamic<br/>Update</li> <li>Preparing<br/>installation</li> <li>Installation</li> <li>Finalzing<br/>installation</li> <li>Finalzing<br/>installation</li> <li>Setup will complete in<br/>approximately:<br/>32 minutes</li> <li>Installing Network</li> <li>Installing Network</li> </ul> | Windows® XP enhances (<br>videos with your friends a<br>pictures from your digital<br>The improved My Pictures<br>your pictures, so it's easy<br>tasks in the My Pictures fo<br>pictures to the Web or s<br>share with friends and fa<br>Printing Wizard to easily f | your ability to share photos and<br>camera into the My Pictures toider.<br>Is folder shows thumbnal views of<br>to find the ones you want, and the<br>iolder help you publish your farvite<br>end them through e-mail to quickly<br>mity. You can even use the photo<br>print photos in any size and quantity. |
|                                                                                                    |                                                                                                    | กองเทคโนโลยีสารสนเทศ                                                                                                    |

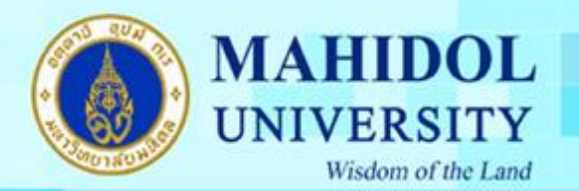

## เริ่มต้นบูตเกรื่อง เข้าสู่ระบบปฏิบัติการ Windows XP

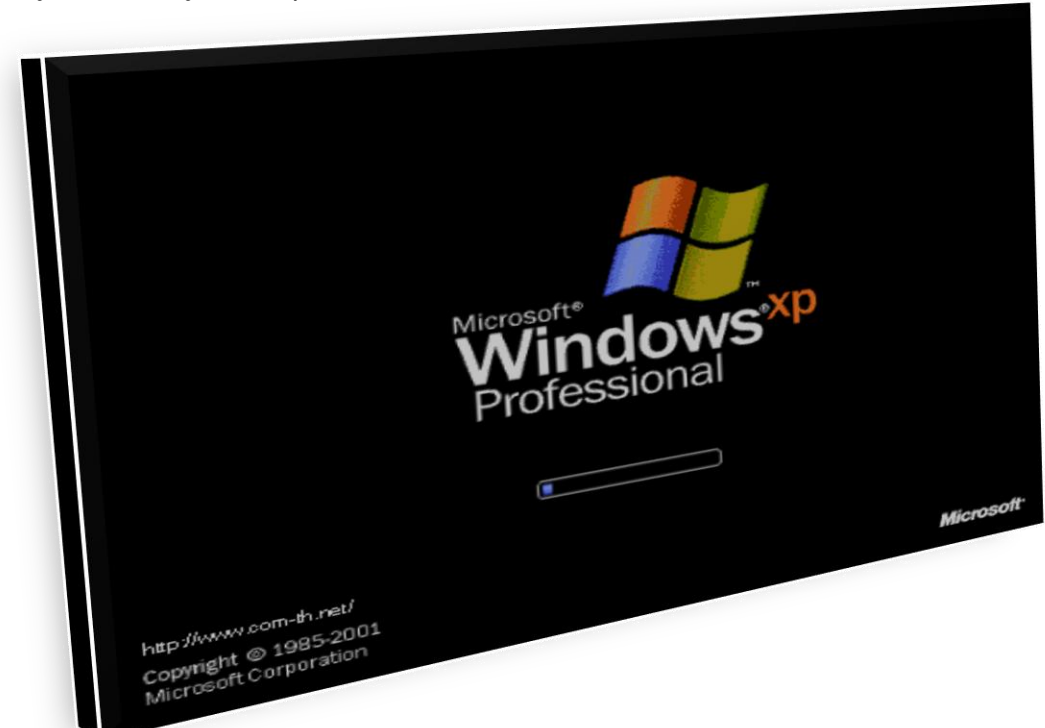

## เสร็จแล้วครับ หน้าตาของการเข้า Windows XP

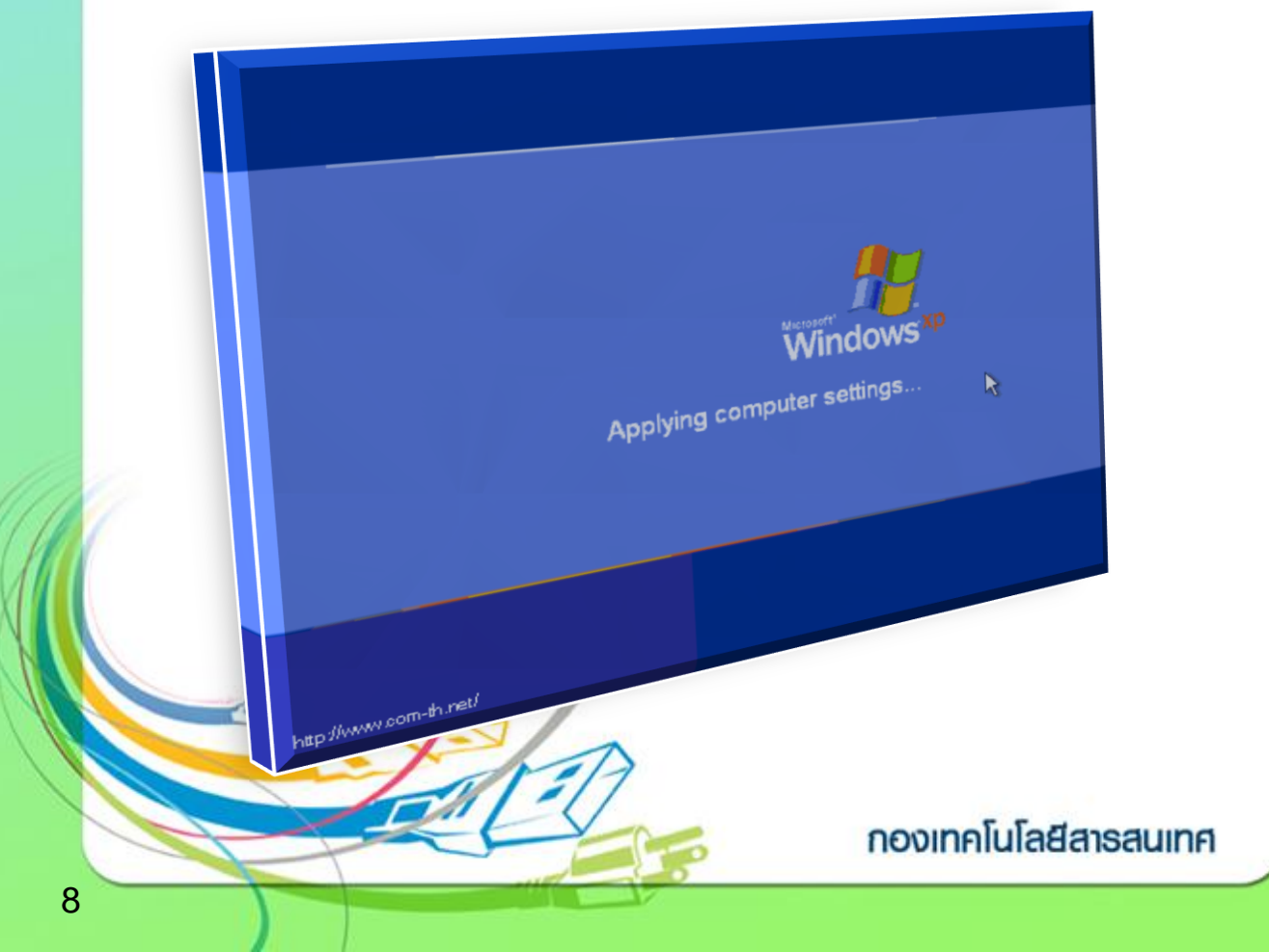

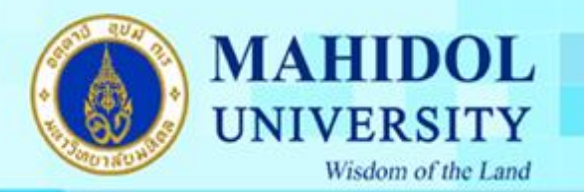

หน้าตาแรก ของระบบปฏิบัติการ Windows XP Professional ต่อไปก็เป็นการปรับแต่ง และการลง Driver ของอุปกรณ์ต่าง ๆ ให้เรียบร้อยต่อไป

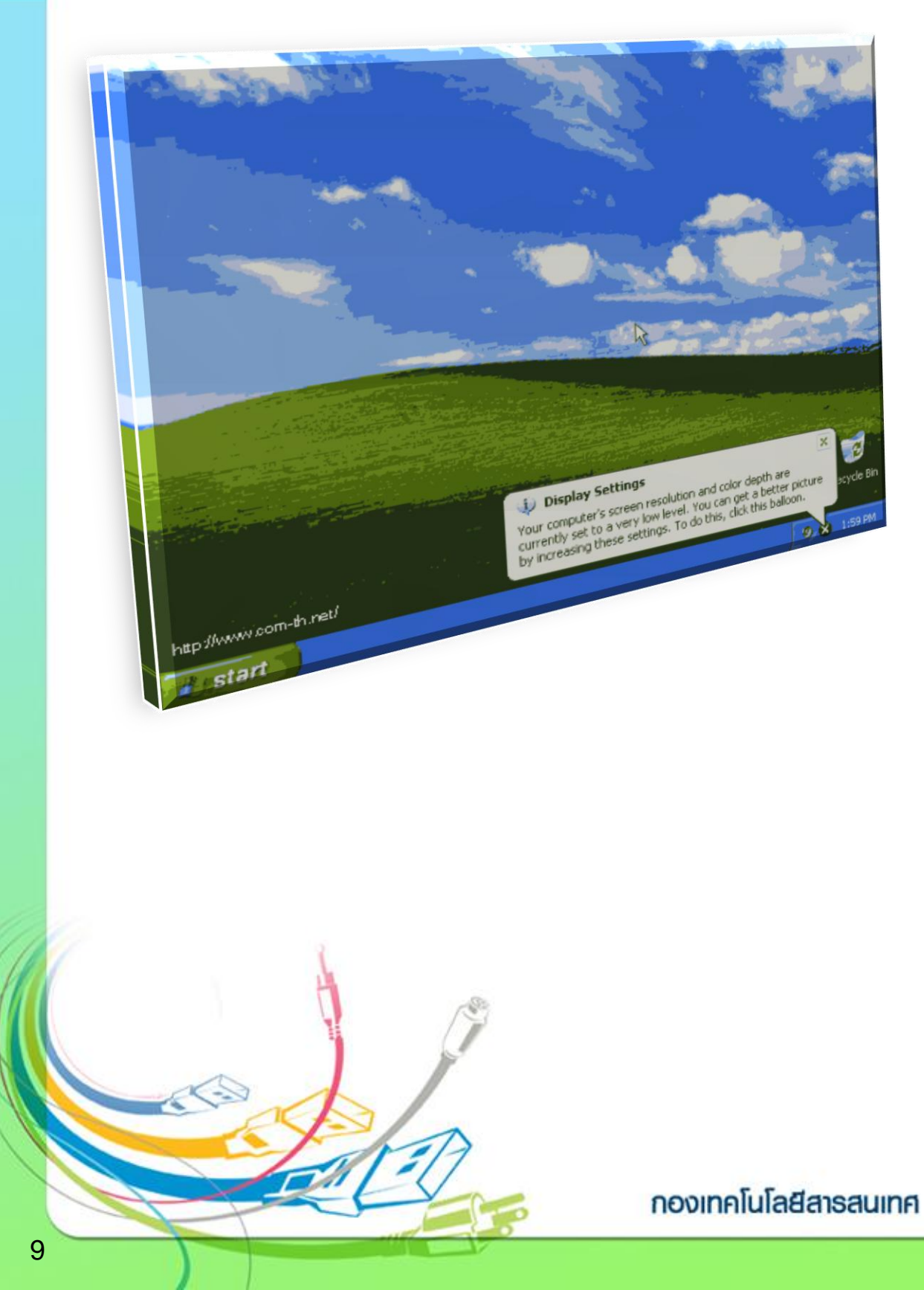